Here are the required softwares to be downloaded :

- 1. Install USB2mdio : <u>https://www.ti.com/tool/USB-2-MDIO</u>
- 2. Install Uniflash : <u>https://www.ti.com/tool/UNIFLASH</u>
- 3. Download Firmware to flash : msp430-usb-to-mdio-universal-v2.4.txt (Attached)

Step 1 : Connect launchpad to computer via usb .

Step 2 : Connect 5V supply to 811 board.

Step 3 : On launch-pad board remove all jumpers from the following connector and connect one wire each to the pins highlighted by "blue squares" in following image :

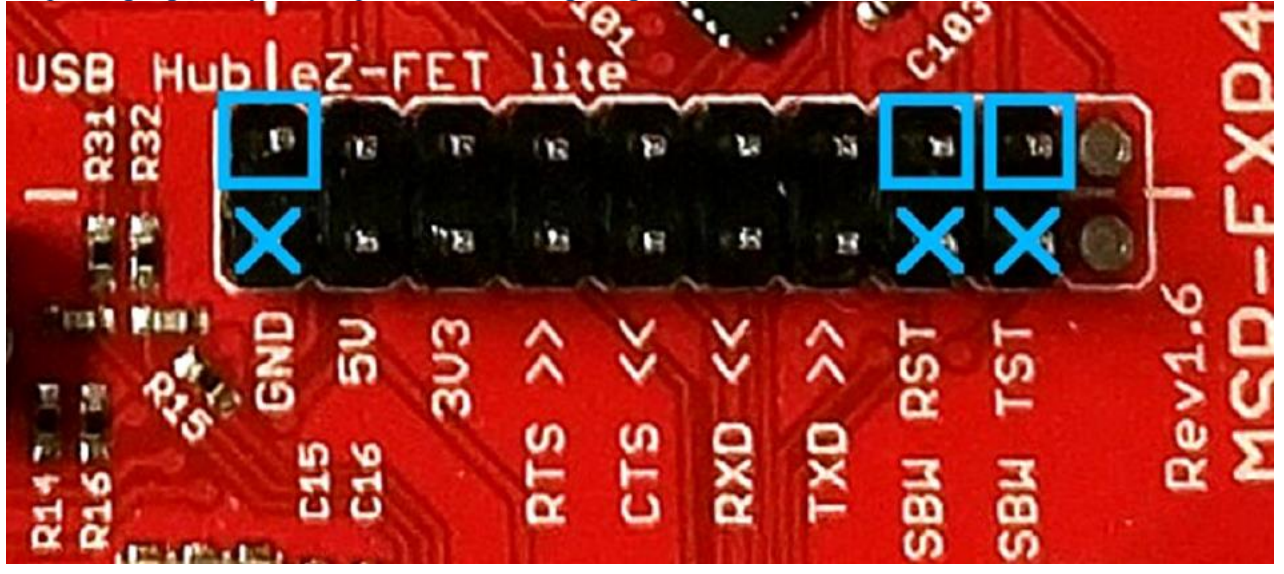

Step 4 : On 811 board, place jumper across pin 1 and 2 of J23. Remove jumper from J26 (if any). Put jumper on pin J25. Do not connect usb cable to 811 board yet.

Step 5 : Connect launch-pad to 811 EVM (J27) as following :

| Launchpad         | 811 Media Converter |
|-------------------|---------------------|
| GND               | GND                 |
| SBW TST (SBWTCK)  | TST                 |
| SBW RST (SBWTDIO) | RST                 |

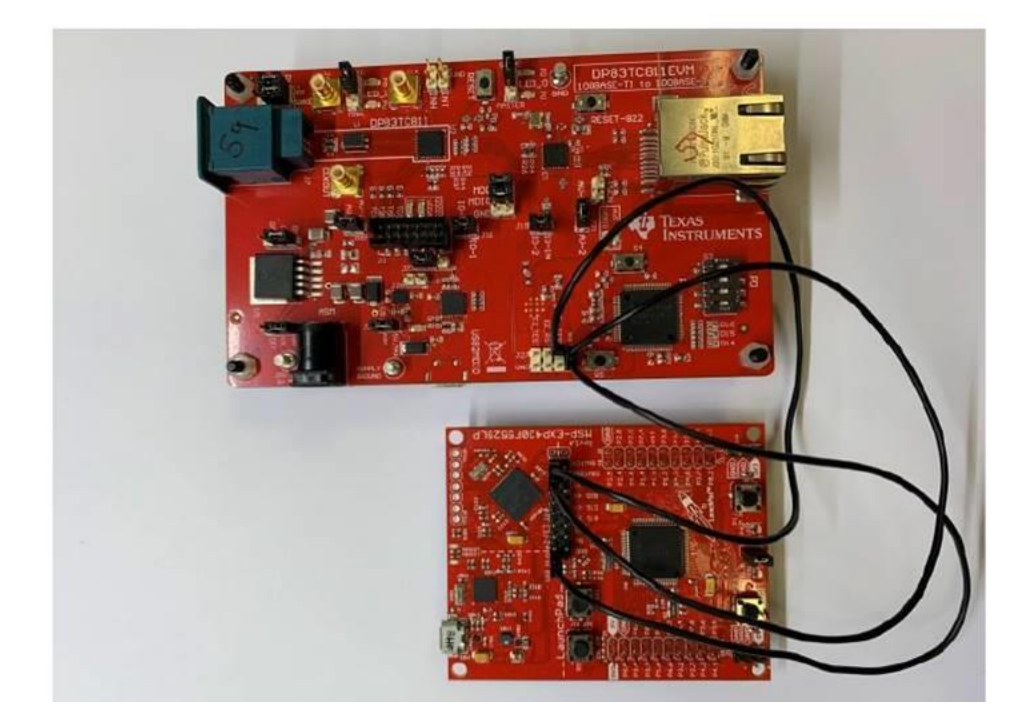

Step 6 : Open "uniflash" software and it should auto-detect MSP430 :

| ✓ Detected Devices                       |                              |
|------------------------------------------|------------------------------|
| Status:  Active - Monitoring for changes |                              |
|                                          | Device: MSP430F5529<br>Start |

Click on start and load the firmware image (msp430-usb-to-mdio-universal-v2.4.txt) that you saved on your computer.

Step 6 :"Remove the connections between launch-pad and 811 board. Also disconnect launch-pad board from the computer. Remove J25 on 811 board

Step 7 : Open usb-2-mdio tool : Go to settings -> Com port -> Select the port and select the baud rate = 9600 - 2000 - 20000 - 2000 - 20000 - 2000 - 2000 - 2000 - 2000 - 2000 - 2000 - 2000 - 2000

Step 8 : Put phy id = 00, register address = required value in hexadecimal (example for ld\_swing : register address = 0401)

- → Press "Read" to read the current value of register.
- → Type the required value in "Data" box and press "write" to program that value to the mentioned register.

| 🛔 USB-2-M         | DIO                        |  |           | $\times$     |
|-------------------|----------------------------|--|-----------|--------------|
| File Setti        | ings Help                  |  |           |              |
| PHY ID<br>00 ~    | Extended Register<br>Yes ~ |  | Port Stat | us<br>cted * |
| 0401              | Register Address           |  | Open P    | ort          |
|                   | Data                       |  | Close P   | Port         |
| Read              | Write                      |  | ClearTe   | ext          |
| Registe           | 1 040 T IS. 000a           |  |           | ~            |
| TEXAS INSTRUMENTS |                            |  |           |              |